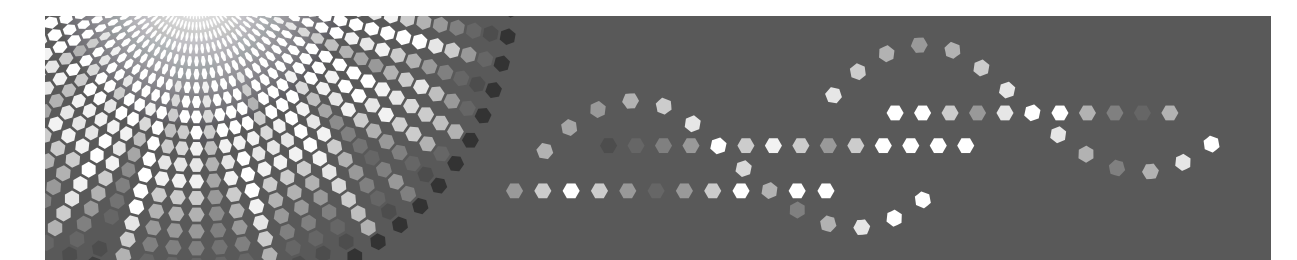

## **Browser Unit Type B**

## Operating Instructions Extended Feature Settings Reference <Web Version>

Introduction

2) Screens

1

3 Confirming details about extended features

Read this manual carefully before you use this product and keep it handy for future reference.

#### Trademarks

Java and all Java-based trademarks and logos are trademarks or registered of Sun Microsystems, Inc. in the United States and other countries.

## TABLE OF CONTENTS

| How to Read This Manual1                                                                                                    |
|----------------------------------------------------------------------------------------------------|
| 1. Introduction                                                                                                    |
| What are extended features?       3         Types of extended features.       3         This manual       4                           |
| 2. Screens                                                                                                    |
| Displaying operation screen       5         Web Image Monitor operations screens       6         Extended Feature Info screen       6 |
| 3. Confirming details about extended features                                                                                         |
| Displaying extended feature information9 INDEX                                                                                        |

### How to Read This Manual

#### Symbols

The following set of symbols is used in this manual.

#### A WARNING:

This symbol indicates a potentially hazardous situation that might result in death or serious injury when you misuse the machine without following the instructions under this symbol. Be sure to read the instructions, all of which are described in the Safety Information section.

#### A CAUTION:

This symbol indicates a potentially hazardous situation that might result in minor or moderate injury or property damage that does not involve personal injury when you misuse the machine without following the instructions under this symbol. Be sure to read the instructions, all of which are described in the Safety Information section.

\* The statements above are notes for your safety.

#### ∰Important

If this instruction is not followed, paper might be misfed, originals might be damaged, or data might be lost. Be sure to read this.

#### Preparation

This symbol indicates information or preparations required prior to operating.

#### 🖉 Note

This symbol indicates precautions for operation, or actions to take after abnormal operation.

#### Limitation

This symbol indicates numerical limits, functions that cannot be used together, or conditions in which a particular function cannot be used.

#### Reference

1

This symbol indicates a reference.

#### [

Keys that appear on the machine's display panel.

#### [ ]

Keys built into the machine's control panel.

# 1. Introduction

## What are extended features?

"Extended features" are features (applications) that enable you use this device more easily.

The extended features installed on a device differ according to users' requirements. For details about which extended features are installed on your device, ask the device manager.

#### Types of extended features

Extended features are classified into two types, Type-C  $^{*1}$ , and Type-J  $^{*2}$ , depending on the development environment.

#### Type-C \*1 extended features

These are features (applications) that are developed using C language.

#### Type-J \*2 extended features

These are features (applications) that are developed using Java.

You can confirm which type of extended features are in use from the "Type" column of the list displayed in Web Image Monitor's operation screen.

| 🗿 InternetFaxG - Web Image        | Men  | itor - Nic | rozeft  | Internet Expl   | wer                                 |         |              | - GX             |
|-----------------------------------|------|------------|---------|-----------------|-------------------------------------|---------|--------------|------------------|
| フィイルビ 編集団 表示し お                   | NC7  | 16 9-      | 40 /    | 17B             |                                     |         |              | R.               |
| OR·O·N2                           | 6    | Par        | 会社      | NCAO 😁          | 8-8 🖬 - 🗌 🛍 🐴                       |         |              |                  |
| 7/10,2(0) At https://192168.0208/ | neb/ | puest/en/w | baya/we | bArch/mainTrane | opi                                 |         |              | 1840 950 * 40 ·  |
|                                   |      | w          | eb im   | age monito      | or                                  |         |              | ? 1 ELogin       |
| Extended Feature Info             |      |            |         |                 |                                     |         |              | 🕤 tatat 🕤        |
|                                   |      |            |         |                 |                                     |         |              |                  |
| · · · · · · ·                     |      |            |         |                 |                                     |         |              |                  |
|                                   | т    | otal App   | licatio | ns:7            |                                     |         |              |                  |
| Extended Feature Name             |      | Priority   | Туре    | Status          | Description                         | Version | Allocated to | Startup Location |
| Print Test                        |      | Priority   | J       | Starting Up     | QA Test Application(Print)          | 2.06    |              | SD Card Slot 3   |
| Servlet and JSP Test              | ۵    |            | J       | Starting Up     | QA Test Application(Srvlet and JSP) | 2.06    |              | SD Card Slot 3   |
| QacTest                           | ۵    |            | J       | Stop            | QAC2 GUI and StateMachine Testing   | 2.14    |              | SD Card Slot 3   |
| FaxTest                           | ۵    |            | l       | Starting Up     | Fax test application                | 2.15    |              | SD Card Slot 3   |
|                                   |      |            |         |                 |                                     |         |              |                  |
| Zuck                              |      |            |         |                 |                                     |         |              |                  |
|                                   |      |            |         |                 |                                     |         |              |                  |
|                                   |      |            |         |                 |                                     |         |              |                  |
|                                   |      |            |         |                 |                                     |         |              |                  |
| (の) パージがあテスカキリカ                   |      |            |         |                 |                                     |         |              | a Audu Zah       |
| 21                                | -    | _          | _       |                 |                                     | - C     |              |                  |

For details, see p.6 "Web Image Monitor operations screens".

- <sup>\*1</sup> Device SDK Application C language version
- <sup>\*2</sup> Device SDK Application Java language version

### This manual

This manual explains how to confirm details regarding extended features installed in your devices.

If operating methods differ according to the type of extended feature, separate descriptions are given.

#### 🖉 Note

- **□** Confirm general extended feature operations with the administrator.
- □ Refer to the *Extended Feature Settings Reference <Devices Version>* for use and operation of the device operating sections.
- Depending on which device you are using, it may not be possible to implement operations from the device operating section. In such cases, perform operations using Web Image Monitor.

## 2. Screens

## **Displaying operation screen**

Use Web Image Monitor's [Configuration] menu to display the operation screen.

#### 🖉 Note

□ For details about the settings you must make to use Web Image Monitor, see the *Network Guide*.

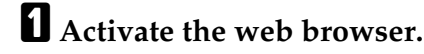

### **2** In the address bar, enter

http:// + (IP address of device whose status you want to display) and press Enter key of the keyboard.

Web Image Monitor's initial screen appears.

Click [Configuration] in the menu on the left side of the Web Image Monitor screen.

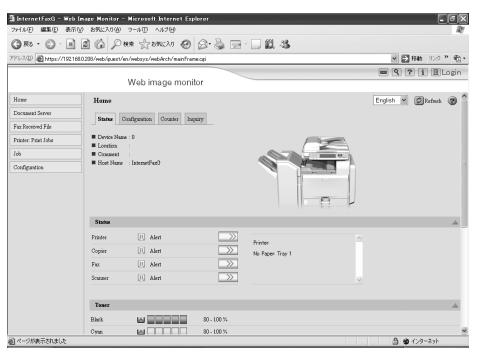

The configuration menu is displayed on the right side of the screen.

In the "Extended Feature Settings", click [Extended Feature Info].

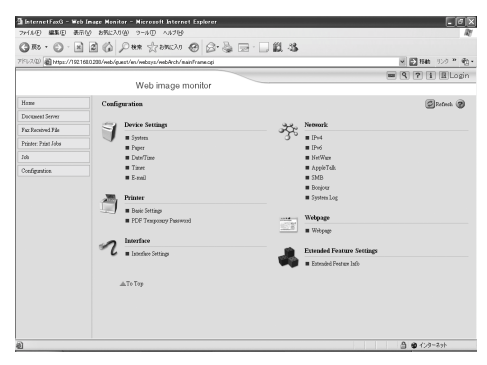

## Web Image Monitor operations screens

#### **Extended Feature Info screen**

This section explains the various Extended Feature Info screen items.

For details about operations you can perform using this screen, see p.9 "Confirming details about extended features".

|                       |           | spsys/web/ | Arch/mainFrame. | cei                                 |         | -            | ▶移動 リンク ≫ 🐑・     |
|-----------------------|-----------|------------|-----------------|-------------------------------------|---------|--------------|------------------|
| 1                     | 14/       | lah ima    | ao monito       |                                     |         | <u>۹</u>     | ? i 🗄 Login      |
| Exten of Feature Info | vv        | en ima     | ige monito      | 1                                   |         |              | Patrack (2)      |
| Saten eu reature 1110 |           |            |                 |                                     |         |              | Concernent (2)   |
| Back                  |           |            |                 |                                     |         |              |                  |
| ) 🔄 1/2 🕨 🗎           |           |            |                 |                                     |         |              |                  |
|                       | Total App | lication   | s:7             |                                     |         |              |                  |
| xtended Feature Name  | Priority  | Type \$    | Status          | Description                         | Version | Allocated to | Startup Location |
| rint Test             | Priority  | J          | Starting Up     | QA Test Application(Print)          | 2.06    |              | SD Card Slot 3   |
| servlet and JSP Test  |           | J          | Starting Up     | QA Test Application(Srvlet and JSP) | 2.06    |              | SD Card Slot 3   |
| )acTest [             |           | J          | Stop            | QAC2 GUI and StateMachine Testing.  | 2.14    |              | SD Card Slot 3   |
| 'axTest [             |           | J          | Starting Up     | Fax test application                | 2.15    |              | SD Card Slot 3   |
| Test (                |           | J          | Starting Up     | Fax test application                | 2.15    |              | SD Card Slot 3   |

#### 1. [Back]

Click this to return to Web Image Monitor's **[Configuration]** menu.

#### 2. Extended feature list

Displays a list of installed extended features.

#### Extended Feature Name

Displays the names of extended features.

#### Properties

Displays the extended feature information screen, allowing you check the **[Properties]** icon about the extended features (see p.9 "Confirming details about extended features").

#### Priority

If multiple Type-J<sup>\*2</sup> extended features are installed, the extended feature displayed "Priority" is prioritized.

#### 🛠 Туре

Displays the types of extended features (see p.3 "Types of extended features").

#### Status

Displays the status of extended features.

- Starting Up Extended features are activated.
- Stop Extended features are deactivated.
- Suspend Only Type-J \*2 extended features are displayed. Extended features are activated but are in standby status. Use of these features requires rebooting.
- Waiting Only Type-C <sup>\*1</sup> extended features are displayed. Extended features are activated once the device is rebooted.
- Ending Only Type-C <sup>\*1</sup> extended features are displayed.
   Extended features are shut down once the device is rebooted.

#### Description

Displays brief summaries of the extended features.

#### Version

Displays the versions of extended features.

#### Allocated to

The name of function key assigned to extended features are displayed.

#### Startup Location

Displays the locations where extended features are installed.

- <sup>\*1</sup> Device SDK Application C language version
- \*2 Device SDK Application Java language version

## 3. Confirming details about extended features

You can confirm details about extended features.

Confirming details about extended features are made using Web Image Monitor's Extended Feature Info screen.

For details about items on this screen, see p.6 "Extended Feature Info screen".

## Displaying extended feature information

#### Display the Extended Feature Info screen on Web Image Monitor.

#### ₽ Reference

p.5 "Displaying operation screen"

A list of installed extended features appears.

2 Click the [Properties] icon of the extended feature whose details you want to display.

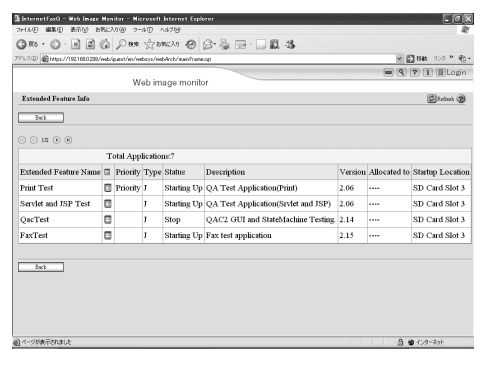

#### **3** Check the information, and then click [Back].

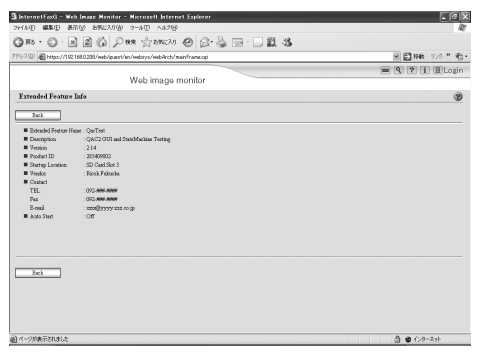

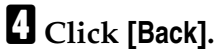

|                              |       | 10/10 44    | 4.00    | 4,400           |                                     |         |              |                  |
|------------------------------|-------|-------------|---------|-----------------|-------------------------------------|---------|--------------|------------------|
| many way any at              |       | 0.00 5-     | . 0.4   | 0000            |                                     |         |              |                  |
| Gw. C. N N                   | 6     | PHR         | 270     | MCY0 🕲          | S•& ⊟ · □ <b>K</b> · <b>X</b>       |         |              |                  |
| 1997.200 Althour/1921680208/ | veb/e | puest/en/we | biyi/we | bArch/mainFrame | ngi                                 |         |              | 【相称 リンター 動       |
|                              |       |             |         |                 |                                     |         |              | ? 1 🗄 Login      |
|                              |       | W           | eb im   | age monito      | r                                   |         |              |                  |
| Extended Feature Info        |       |             |         |                 |                                     |         |              | Brins @          |
| Tack                         |       |             |         |                 |                                     |         |              |                  |
| 10 P B                       |       |             |         |                 |                                     |         |              |                  |
|                              | т     | otal App    | licatio | us:7            |                                     |         |              |                  |
| Extended Feature Name        | 8     | Priority    | Туре    | Status          | Description                         | Version | Allocated to | Startup Location |
| Print Test                   | ۵     | Priority    | J       | Starting Up     | QA Test Application(Print)          | 2.06    |              | SD Card Slot 3   |
| Servlet and JSP Test         |       |             | J       | Starting Up     | QA Test Application(Srvlet and JSP) | 2.06    |              | SD Card Slot 3   |
| QacTest                      |       |             | ì       | Stop            | QAC2 GUI and StateMachine Testing.  | 2.14    |              | SD Card Slot 3   |
| FaxTest                      |       |             | ì       | Starting Up     | Fax test application                | 2.15    |              | SD Card Slot 3   |
|                              |       |             |         |                 |                                     |         |              |                  |
| Tech                         |       |             |         |                 |                                     |         |              |                  |
|                              |       |             |         |                 |                                     |         |              |                  |
|                              |       |             |         |                 |                                     |         |              |                  |
|                              |       |             |         |                 |                                     |         |              |                  |
|                              |       |             |         |                 |                                     |         |              |                  |
|                              |       |             |         |                 |                                     |         |              |                  |
|                              |       |             |         |                 |                                     |         |              |                  |

## INDEX

#### С

Confirming details about extended features, 9

#### D

Displaying extended feature information, 9 Displaying operation screen, 5

#### Е

Extended Feature Info screen, 6

#### I

Introduction, 3

#### S

Screens, 5

#### Т

This manual, 4 Type-C extended features, 3 Type-J extended features, 3 Types of extended features, 3

#### W

Web Image Monitor operations screens, 6 What are extended features?, 3

GB (GB)

ΕN

(USA)

Some illustrations or explanations in this guide may differ from your product due to improvements or changes in the product.

#### Notes:

- 1. The contents of this documents are subject to change without notice.
- 2. No part of this document may be duplicated, reproduced in any form, modified or quoted without prior consent of the supplier.
- 3. THE SUPPLIER SHALL NOT BE LIABLE FOR THE RESULT OF THE OPERATION OF THIS SOFTWARE OR THE USE OF THIS DOCUMENT.

#### ∰Important

- □ It is possible that any document or data stored in the personal computer will be damaged or lost by user error during operation or software error. Be sure to back up all important data beforehand.
- **D** Do not remove or insert any disk while operating this software.
- □ THE SUPPLIER SHALL NOT BE LIABLE TO YOU FOR DAMAGES OR LOSS OF ANY DOCUMENT OR DATA PRODUCED BY USING THIS SOFTWARE.
- □ THE SUPPLIER SHALL NOT BE LIABLE TO YOU FOR ANY CONSEQUENTIAL, INCI-DENTAL OR INDIRECT DAMAGES (INCLUDING, BUT NOT LIMITED TO, DAMAGES FOR LOSS OF PROFITS, BUSINESS INTERRUPTION OR LOSS OF BUSINESS INFORMA-TION, AND THE LIKE) CAUSED BY FAILURE OF THIS SOFTWARE OR LOSS OF DOC-UMENTS OR DATA, NOR FOR ANY OTHER DAMAGES ARISING OUT OF THE USE OF THIS SOFTWARE, IF THE SUPPLIER HAS BEEN ADVISED OF THE POSSIBILITY OF SUCH DAMAGES.

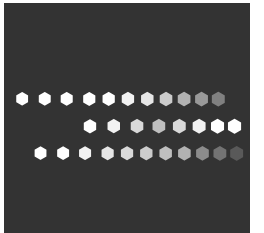

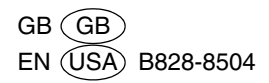